SOP

Shikhar user creation / modification

#### **Table of Contents**

| Application User Creation                                     | 3  |
|---------------------------------------------------------------|----|
| ID creation from Avatar/UAM                                   | 4  |
| ID modification in Avatar/UAM                                 | 6  |
| DSA ID creation for Shikhar Retail                            | 8  |
| DSA ID creation for Shikhar Agri                              | 10 |
| DSA ID creation for Shikhar SBB                               | 10 |
| ID creation for Shikhar AgriLOS (Online Documentation Portal) | 10 |

User management is to be done via Avatar/UAM. DSA role to be created via Unidesk ticket that would be addressed by individual product teams in Shikhar.

#### **Application User Creation**

In Shikhar Application, two types of users can be created

- I) With role, other than DSA can be created from Avatar/UAM
- II) With role, DSA can be created from Unidesk

# ID creation from Avatar/UAM

1) Shikhar ID creation is done from Avatar UAM portal, visit URL https://uam.axisb.com/

|                    | anth.com//ga/u/ssui/NewRes | pesthtml          |            |                     | e x) 🛛 🌒 !         |
|--------------------|----------------------------|-------------------|------------|---------------------|--------------------|
| AXIS BANK          |                            |                   |            | <b>P</b> •          | Rahul Kisen Hole 🗸 |
| # Dehboard         | @ / NEW REQUEST            |                   |            |                     |                    |
| 5. New Request     | Coregory*                  |                   |            |                     | ×                  |
|                    | Beneficiary                | O Myself   Others | Login ID 🛩 |                     | ×                  |
| Inbox              | Person Name - Rahul Ki     | san Hole          |            |                     | 4                  |
| E Requests         | Service Name*              |                   |            |                     | ×                  |
| Servers            |                            |                   |            |                     |                    |
| a us               |                            |                   |            |                     |                    |
|                    |                            |                   |            |                     |                    |
|                    |                            |                   |            |                     |                    |
| N-Jan-2023 AXISB\3 | 6180 Concact DOC           |                   | 11 MA      | 10-Jan-2022 AXISB\2 | F1180 Contert DOG  |

- II) Go to Category and select Shikhar. Request can be raised for own or for others (others here refers to non-staff)
- III) Select respective service name as Shikhar / Shikhar Agri / Shikhar SBB

| Cardoned         A NEW REQUEST           Cardoned         A / NEW REQUEST           Mass         Boodhairy           Reserve         Boodhairy           Serves         I                                                                                                    | 8 R U &                                 |
|----------------------------------------------------------------------------------------------------|-----------------------------------------|
| Coubleard     International (Coupled)       New Request     Conservy* Delatar       International (Coupled)     Delatar       International (Coupled)     Delatar       Services     International (Coupled)       URR     International (Coupled)       ADM Report     Services Repi       Services     Services Repi       Services     Services Repi       Services     Services Repi                                                                                                    | <ul> <li>B Rahul Koan Hole v</li> </ul> |
| Aver Requert     Conquery*     Dather       Index     Index(xy)     Dather       Requerts     Index(x)     Dather       Services     Index(x)     Dather       Services     Index(x)     Dather                                                                                                    |                                         |
| Index     Exercise     Exercise       Reserved     Services     Index       Services     Services     Index       Quality     Services     Services       Quality     Services     Services       Quality     Services     Services       Quality     Services     Services       Quality     Services     Services       Quality     Services     Services       Quality     Services     Services       Quality     Services     Services       Quality     Services     Services       Quality     Services     Services       Quality     Services     Services       Services     Services     Services       Services     Services     Services       Services     Services     Services       Services     Services     Services       Services     Services     Services       Services     Services     Services       Services     Services     Services       Services     Services     Services       Services     Services     Services       Services     Services     Services       Services     Services     Services       Services     Se                                                                                                    | ×                                       |
| Index Person Name - Rabul Kisan Hole  Reunts Serves UAR ACH Repr                                                                                                    | *                                       |
| Nga Mag         Secta Name*         I           Secta Name         I         Secta Name         Secta Name         Secta Nam         Secta Nam         Secta Nam<                                                                                                    |                                         |
| Smooth     Image: Constraint of the system of the system of | ×                                       |
| UNA         Similar           ADd Report         Similar SBB                                                                                                    |                                         |
| ADJ Regort                                                                                                    |                                         |
| Kol August                                                                                                    |                                         |
|                                                                                                    |                                         |
|                                                                                                    |                                         |
|                                                                                                    |                                         |
|                                                                                                    |                                         |
|                                                                                                    |                                         |
|                                                                                                    |                                         |
|                                                                                                    |                                         |
|                                                                                                    |                                         |
|                                                                                                    |                                         |
|                                                                                                    |                                         |
|                                                                                                    |                                         |
|                                                                                                    |                                         |
|                                                                                                    |                                         |
|                                                                                                    |                                         |
| Ten-2023 ARTIST/375100 Contact EDC 10-Jan-2023 AT                                                                                                    | DEV375189 Consers                       |

 After selecting service name, more fields will be displayed (as shown in below screenshot) which needs to be filled

|           | and the second second s |                        |                |             | •                          |   |
|-----------|----------------------------------------------------------------------------------------------------|------------------------|----------------|-------------|----------------------------|---|
| d'ined    | B / NEW REQUEST                                                                                                    |                        |                |             |                            |   |
| e feganti | Central .                                                                                                    | 9-atar                 |                |             |                            | × |
|           | Bentiny                                                                                                    | C Myself O Others      |                | Light + NUD | rakumar Ningapos Marapolit | × |
|           | Person Name - Kristvia                                                                                                    | sumar Ningapa Marapali |                |             |                            |   |
| pen.      | Service Name *                                                                                                    | 3%ktar                 |                |             |                            | × |
| 1000      | From Date                                                                                                    | 20241-0                | 5              | To Dave     | 2029-04-10                 | 5 |
| -         | Barren Jackgrov*                                                                                                    | Surchgraphics          |                |             |                            |   |
|           | Additional Data Require                                                                                                    | nd For Shikhar         |                |             |                            |   |
| M Report  | - Balant                                                                                                    | Takes .                |                | (Andrew)    | (And and                   |   |
|           | 2-4                                                                                                    | Silver                 | Ĵ.             |             |                            |   |
|           |                                                                                                    | -                      | . G.           |             |                            |   |
|           |                                                                                                    |                        | Sham Approvers | Sales Rest  |                            |   |
|           |                                                                                                    |                        |                |             |                            |   |
|           |                                                                                                    |                        |                |             |                            |   |
|           |                                                                                                    |                        |                |             |                            |   |
|           |                                                                                                    |                        |                |             |                            |   |
|           |                                                                                                    |                        |                |             |                            |   |

- v) Provide valid business justification that why is this user ID creation required
- vi) Select required fields like role, product, zone, region, CPC, ASC and cell
- vii) Click submit, and the request will go for approval with respective authorities. There is 2 level approval set, on both approval user ID gets created

### ID modification in Avatar/UAM

1) If Shikhar ID is already created and needs to be modified then, go to URL <u>https://uam.axisb.com.</u> select Category as Shikhar and respective Service name as as Shikhar / Shikhar Agri / Shikhar SBB, user will see pop with respective message as screenshot below

| ← → C 🔒 uam.a | xisb.com//iga/ui/ssui/NewRequest. | ntml                                        |                                                   |                                     | @☆□ 🔒 :                             |
|---------------|-----------------------------------|---------------------------------------------|---------------------------------------------------|-------------------------------------|-------------------------------------|
|               |                                   |                                             |                                                   | ₽°<br>₽                             | 🛛 🔗 Rahul Kisan Hole 🗸              |
| A Dashboard   | 命 / NEW REQUEST                   |                                             |                                                   | ×                                   |                                     |
| 💂 New Request | Category *                        | Your userid is already present/created in S | hikhar.Click proceed to modify else click cancel. | -                                   | ×                                   |
|               | Beneficiary                       |                                             | Close Proceed                                     |                                     | ×                                   |
| Inbox         | Person Name - Rahul               | Kisan Hole                                  |                                                   |                                     | •                                   |
| Requests      | Service Name *                    | Shikhar                                     |                                                   |                                     | ×                                   |
| 20 Services   | From Date                         | 2023-01-10                                  | To Date                                           | 2023-04-10                          |                                     |
| a UAR         | Business Justification *          |                                             |                                                   |                                     |                                     |
| 🗯 ACM Report  |                                   |                                             |                                                   |                                     |                                     |
|               |                                   |                                             |                                                   |                                     |                                     |
|               |                                   |                                             |                                                   |                                     |                                     |
|               |                                   |                                             |                                                   |                                     |                                     |
|               |                                   |                                             |                                                   |                                     |                                     |
|               |                                   |                                             |                                                   |                                     |                                     |
|               |                                   |                                             |                                                   |                                     |                                     |
|               |                                   |                                             |                                                   |                                     |                                     |
|               |                                   |                                             |                                                   |                                     |                                     |
| 8             |                                   |                                             |                                                   |                                     |                                     |
|               |                                   |                                             | All                                               | CONTENT © 2023 SEQURETEK   Terms of | of use & Privacy Policy PERCEPT IGA |

2. Click on proceed button and you will be able to see screen as below screenshot, click on icon highlighted below for your respective service.

| ñ          | Dashboard   |          |              |              |            |            |        |                                                                                                    |                         |
|------------|-------------|----------|--------------|--------------|------------|------------|--------|----------------------------------------------------------------------------------------------------|-------------------------|
| <u>a</u> . | New Request | Services | O Myself     | Reportees    | Direct     | Others     |        | Login ID 🖌                                                                                                    | ×                       |
| ٢          | Inbox       | Services |              |              |            |            |        |                                                                                                    | 8                       |
| z          | Requests    | shikhar  |              |              |            |            |        |                                                                                                    |                         |
| •.         | Services    | SR NO.   | SERVICE TYPE | SERVICE NAME | FROM       | то         | STATUS | COMMENTS                                                                                                    | ACTION                  |
| -          | UAR         | 1        | Shikhar      | Shikhar      | 2023-05-26 | 2024-12-24 | ACTIVE | Grant modified via AVTR22850826 on 06-09-2<br>024UPDATE via Request 22850826 on 06-09-2<br>024; Grant EndDate Updated On:24-12-2024 f<br>orm CampaignID:842; | i x ≥ <mark>≖</mark>    |
| *          | ACM Report  | 2        | Shikhar Agri | Shikhar Agri | 2024-09-25 | 2026-05-18 | ACTIVE | Grant modified via AVTR23228259 on 26-09-2<br>024UPDATE via Request 23228259 on 26-09-2<br>024;                                                              | iii X ≗⁄ <mark>=</mark> |
|            |             | 3        | Shikhar SBB  | Shikhar SBB  | 2024-10-08 | 2026-05-31 | ACTIVE | Grant modified via AVTR23383853 on 08-10-2<br>024UPDATE via Request 23383853 on 08-10-2<br>024;                                                              |                         |
|            |             |          |              |              |            |            |        |                                                                                                    | Previous 1 Next         |

3. On clicking of modify request data, user will see the screen as shown in below screenshot. Among the fields present users can choose to change them as per requirement with proper business justification. User ID will be modified on 2 level approvals received from respective approvers.

| ashboard    | / SERVICES               |                                     |                    |                |   |
|-------------|--------------------------|-------------------------------------|--------------------|----------------|---|
| lew Request | Services O Myself        | Reportees                           | Direct Others      | Login ID 🐱     | × |
| nbox        | Please update your addit | ional request parameter required fo | or service Shikhar |                | e |
| equests     | Role *                   | RA-HEAD                             | ✓ Product *        | PL X HL X AL X |   |
|             | Zone *                   | WEST                                | ✓ Region *         | Mumbal         |   |
| ervices     | CPC *                    | NEW PANVEL                          | ✓ ASC *            | New Panvel     |   |
| JAR         | Cell *                   | MARKET EXPERTS                      | ~                  |                |   |
|             | Business Justification * | Start Typing Here                   |                    |                |   |
| CM Report   |                          |                                     | (Contraction)      |                |   |

### **DSA ID creation for Shikhar Retail-**

- 1. Shikhar ID creation for non-AD/ ID users e.g. DSA is done from Unidesk portal, visit the URL <a href="https://unidesk.axisbank.com/">https://unidesk.axisbank.com/</a>
- 2. Select option User View

| $\leftrightarrow$ $\rightarrow$ C $\blacksquare$ unidesk,axisbank.com/unide | iskHome                                     |                                                 |                              | @ \$ <b>\$ 0 2</b> ; |
|-----------------------------------------------------------------------------|---------------------------------------------|-------------------------------------------------|------------------------------|----------------------|
|                                                                             |                                             |                                                 |                              |                      |
| <u> </u>                                                                    |                                             | Last login=2023-01-20 1                         | 19:24:54.936   375180 (Rahul | Hole) I Logout       |
|                                                                             |                                             |                                                 |                              |                      |
|                                                                             | NOT                                         | <b>FICE</b>                                     |                              |                      |
|                                                                             | >HCUDET menu access in Finacle production w | nil be available for user with work class 020 a | nd                           |                      |
|                                                                             | above.For users with work cla               | ss 010,please use Fininquiry                    |                              |                      |
|                                                                             |                                             |                                                 |                              |                      |
|                                                                             |                                             |                                                 |                              |                      |
|                                                                             | Appli<br>Please Select the Applic           | cation View<br>ation Name/View from below List  |                              |                      |
|                                                                             | LicerMenu                                   | Engineer View                                   |                              |                      |
|                                                                             | USE VIEW                                    |                                                 |                              |                      |
|                                                                             | Unidesk Flow                                | IT Hardware Portal                              | Swift UPM                    |                      |
|                                                                             |                                             |                                                 |                              |                      |
| Inciden                                                                     | t Management II Control Portal              | Service Failure                                 | Service Improver             | nent                 |
| FCMD                                                                        | Statutory Notice                            | САРНИВ ВЕ                                       | 30 Help Desk                 | HResponse            |
|                                                                             | Other                                       | Applications                                    |                              |                      |

#### 3. Click on Submit request

| ← → C 🔒 unidesk.a                   | axisbank.com/unidesk                                                                                                    | ie ☆ 🌲 🖬 😩 :                                                                                                    |
|-------------------------------------|----------------------------------------------------------------------------------------------------|----------------------------------------------------------------------------------------------------|
|                                     | A Home Las                                                                                                    | * t login=2023-01-20 19:24:55.0   375180 (Rahul Hole)   Logout                                                                                  |
| Menu                                | Welcome to Axis Bank Unidesk                                                                                                    |                                                                                                    |
| Submit Request 🛛 🛷                  | User Ticket-Status Piech                                                                                                    | art                                                                                                    |
| View Requests                       |                                                                                                    |                                                                                                    |
| View FAQ                            | Feedback<br>Please share your valuable feedback on RESOLVED Ticket fo<br>Resolved Tickets have 3 days for your confirmation, feedback and can ReOpen Ticke<br>'satisfactorily' is marked. | LOSED 307<br>ESOLVED 11<br>UN_PROGRESS 1<br>or Continuous Service Improvement.<br>It if needed, post which auto closure with services delivered |
| https://unidesk.axisbank.com/unides | ska                                                                                                    | *                                                                                                    |

- 4. For Home Loan
- 1. In Service type select option RA Mortgages Sales Planning
- 2. In Category select option SHIKHAR

- 5. For Personal Loan
- 1) In Service type select option RA Personal Loan

2) In Category select option Shikhar\_ PL

| $\leftrightarrow$ $\rightarrow$ C $\blacksquare$ unidesk.a | axisbank.com/unidesk#                |                                        |        |                                                                                                    | lé.                                                                                                    | * * 🖬 🛎 :         |  |  |
|------------------------------------------------------------|--------------------------------------|----------------------------------------|--------|----------------------------------------------------------------------------------------------------|----------------------------------------------------------------------------------------------------|-------------------|--|--|
|                                                            | ₩Home                                |                                        |        | Last login                                                                                                    | =2023-01-20 19:24:55.0   375180 (Rat                                                                                                    | ul Hole) I Logout |  |  |
| Menu                                                       | Submit Request x                     |                                        |        |                                                                                                    |                                                                                                    |                   |  |  |
| Submit Request 🛛 🛷                                         | Issue Descript                       | on                                     |        | Contact Information                                                                                             |                                                                                                    |                   |  |  |
| View Requests i                                            | Service type*<br>Category*<br>Issue* | RA Mortgages Sales Planning<br>SHIKHAR | ><br>> | Service<br>recipient*<br>Location*<br>Department*<br>Notify.by*<br>E-mail address<br>*<br>Notification<br>Email | 375180 (Rahul Hole)<br>C002:Virtual MH-MUM<br>C002:Information Technology<br>EMAIL<br>Rahul.Hole@axisbank.com<br>Email Ids separated by comma() |                   |  |  |

6. In issues option, select your issue from the list mentioned in below screenshot

| ← → C (®       | unidesk. | axisbank.com/unidesk#                                           |                             |                                       | @ \$ <b>* 0</b> 😩           |
|----------------|----------|-----------------------------------------------------------------|-----------------------------|---------------------------------------|-----------------------------|
|                | BANK     | ₩Home                                                           |                             | Last login=2023-01-20 19:24:55.0 [ 3] | 75180 (Rahul Hole)   Logout |
| Menu           |          | Submit Request x                                                |                             |                                       |                             |
|                |          | Master Issues                                                   |                             |                                       |                             |
| Submit Request | 47       | Agency Configuration/ Mapping                                   | RA Mortgages Sales Planning | SHIKHAR                               | ×                           |
| View Requests  |          | Agency mapping and branch mapping                               | RA Mortgages Sales Planning | SHIKHAR                               |                             |
|                |          | Cell/CPC/ASC creation                                           | RA Mortgages Sales Planning | SHIKHAR                               |                             |
| View FAQ       |          | Customer Name change                                            | RA Mortgages Sales Planning | SHIKHAR                               |                             |
|                |          | Details update (Area, ASC, Cell Name, SM<br>ID & SM Name)       | RA Mortgages Sales Planning | SHIKHAR                               |                             |
|                |          | DSA Configuration                                               | RA Mortgages Sales Planning | SHIKHAR                               |                             |
|                |          | Id Creation                                                     | RA Mortgages Sales Planning | SHIKHAR                               | ~                           |
|                |          | ID deactivation                                                 | RA Mortgages Sales Planning | SHIKHAR                               |                             |
|                |          | ID Modification                                                 | RA Mortgages Sales Planning | SHIKHAR                               |                             |
|                |          | ID Unlock/Reset                                                 | RA Mortgages Sales Planning | SHIKHAR                               |                             |
|                |          | Local CPA mapped to one Cell & Case<br>mapped to different Cell | RA Mortgages Sales Planning | SHIKHAR                               |                             |
|                |          | MCLR & ROI different issues                                     | RA Mortgages Sales Planning | SHIKHAR                               |                             |
|                |          | Product Configuration                                           | RA Mortgages Sales Planning | SHIKHAR                               |                             |
|                |          |                                                                 |                             | CUMULAR                               | <b>*</b>                    |

7. Fill the required templates if applicable for the issue selected, mention Title and Description and click Submit, interaction will be raised

# DSA ID creation for Shikhar Agri-

For Sale and CreditTeam EmpID, - please contact BPCS UPM Support ( bpcsupmsupport@axisbank.com )

## **DSA ID creation for Shikhar SBB-**

Please contact - SBBShikhar@axisbank.com

## ID creation for Shikhar AgriLOS (Online Documentation Portal)-

For Operation Team EmpID, please contact RLOps2 ( rl.ops2@axisbank.com ) or RL Ops3 ( rl.ops3@axisbank.com )